## **RECLAMO BECAS PROGRESAR**

### 1. Ingresar a ESTADO DE SOLICITUD, para iniciar el reclamo seleccionar "HAZ CLICK AQUÍ".

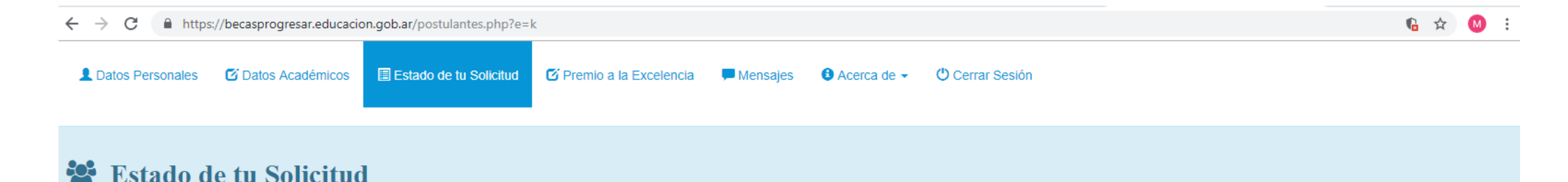

**③ RESULTADO DE LA BECA:** En esta oportunidad tu solicitud a BECAS PROGRESAR no pudo ser adjudicada debido a que, considerando la información académica brindada por la institución educativa de pertenencia, no cumplís con los requisitos académicos necesarios, es decir tener más del CINCUENTA POR CIENTO (50%) de las materias aprobadas conforme el plan de estudio y el año cursado

**RECLAMO:** Por diferencia entre la información que nos confirmó tu Institución y la que declaraste vos, se te habilitará la posibilidad de hacer un reclamo. Haz click aquí (Datos Académicos) y corrige los datos correspondientes.

La fecha límite para hacer tu Reclamo es el 31-05-2019.

## 2. Seleccionar la línea de beca que corresponda.

💄 Datos Personales 🛛 🖸 Datos Académicos 🗐 Estado de tu Solicitud 🗹 Premio a la Excelencia 📮 Mensajes 🤀 Acerca de 🗸 🖞 Cerrar Sesión

Lineas de Becas - Completar Formulario de Inscripción correspondiente

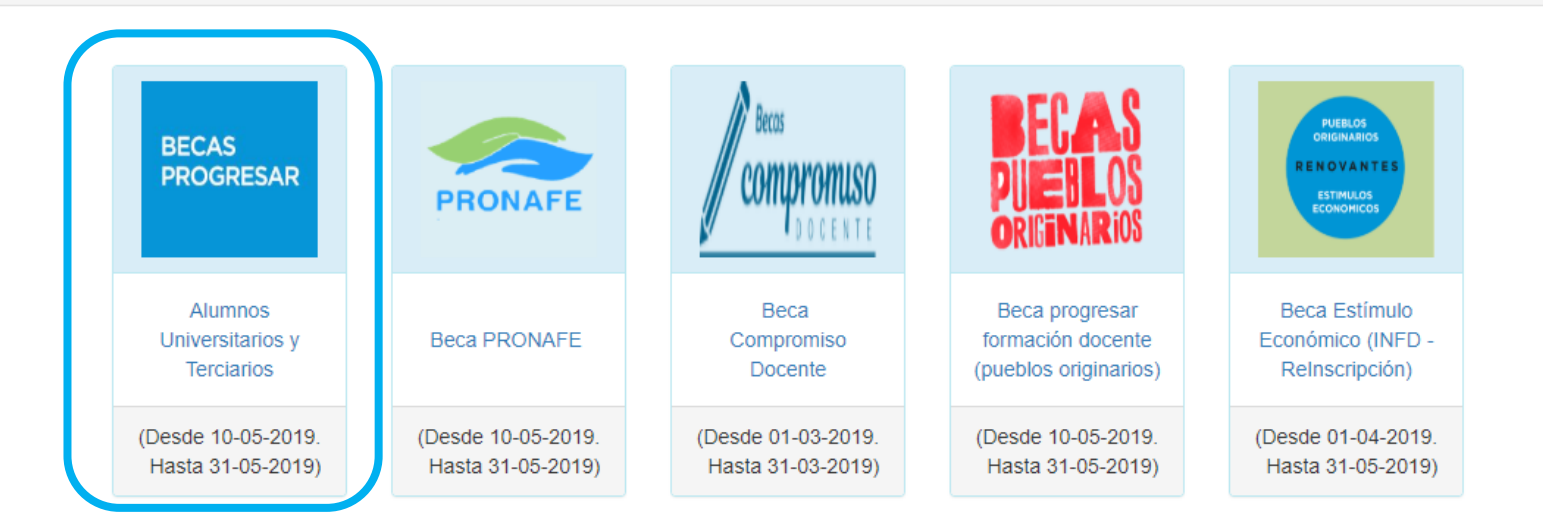

Es importante recordar que Compromiso Docente, y Beca Estimulo solo pueden completar las personas que tengan habilitado su USUARIO.

# 3. Deberá completar nuevamente los datos académicos, luego hacer click en FINALIZAR INSCRIPCION.

|  | Formulario de Inscripción 2019- LÍNEA BECA PROGRESAR       Ver Bases y Condiciones                               |   |
|--|----------------------------------------------------------------------------------------------------|---|
|  | Trializar Inscripción                                                                                            |   |
|  | Tipo de institución         Nivel Universitario (Insitutos Universidades Nacionales o Provinciales)              |   |
|  | Institución Universidad Nacional de Jujuy   Unidad Académica Facultad de Humanidades y Ciencias Sociales         | • |
|  | Carrera Licenciado en Ciencias de la Educación                                                                   |   |
|  | Año de Ingreso a la institución 2018  Cant. de mat. aprob. en el último año 2                                    |   |
|  | Cantidad de materias Aprobadas TOTAL. 2 • Promedio. 7.00 Último nivel de práctica docente cursada ? Seleccione • |   |
|  | 🛱 Guardar Datos académicos                                                                                       |   |
|  |                                                                                                    |   |

#### 4. Por ultimo, aceptar los términos y hacer click en CERRAR INSCRIPCION.

| Formulario de Ins                                                                                                    | cripción 2019- LÍNEA BECA PROGRESAR | Ver Bases y Condiciones |  |  |  |  |
|----------------------------------------------------------------------------------------------------|-------------------------------------|-------------------------|--|--|--|--|
| Datos académicos                                                                                                    | Pinalizar Inscripción               |                         |  |  |  |  |
| Este formulario tiene carácter de declaración jurada y la omisión o falsedad de los datos declarados serán causal de rechazo de la solicitud o cese del beneficio.<br>El envío de este formulario implica la aceptación de los términos y condiciones establecidos en el Reglamento General del Programa. |                                     |                         |  |  |  |  |
| Acepto los términos y condiciones establecidos en el Reglamento General del Programa                                                                                                    |                                     |                         |  |  |  |  |

### Podrá descargar el comprobante de RECLAMO en formato PDF.